## Office 365 Login

From a web browser, navigate to the Scio Central School website using the link below.

http://www.scio.wnyric.org/

Click Staff Resources.

From the drop down menu, click Office 365.

You will see the Microsoft Sign in Window.

| Microsoft                  |      |
|----------------------------|------|
| Sign in                    |      |
| Email, phone, or Skype     |      |
| No account? Create one!    |      |
| Can't access your account? |      |
| Sign-in options            |      |
|                            | Next |

Type your school e-mail address on the line for Email, phone or Skype. Your school e-mail address is your login that you use for the computers at school, followed by @sciocsd.org.

For example, if the login for school computers is jsmith, the e-mail address would be <u>jsmith@sciocsd.org</u>.

The next window will ask for your password. Your password is the same password that you use at school, usually your first name, all lowercase.

After entering your password, you may see a window asking if you want to stay signed in. That's up to you. If you are sharing a computer, click No. If you are using your own computer, you can click Yes if you don't want to enter your password each time you login.

You will now see the Office 365 home page and all the apps available to you.